# SIM ロック 解除の 条件

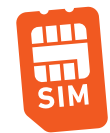

の場合

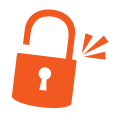

## ☑ 対象機種

●ネットワーク利用制限、おまかせロックなど各種ロック掛かっていない端末。

●SIMロック解除対象機種である。(2015年4月23日以降に発売された機種)

●SIMロック解除対象機種一覧はコチラ

(https://www.au.com/support/service/mobile/procedure/simcard/unlock/compatible\_network/)

●端末購入日から100日経過している。ただし以下の場合は100日以内でも解除可能

・一括払いで購入、又は残債一括清算済みで割賦残債がない。

・現在のau回線の契約において、前回SIMロック解除受付日から100日経過している。 ※2017年7月11日以降に受け付けしたSIMロック解除が対象。

・端末の割賦代金とそれに紐づくau回線の利用料金を、クレジットカード払いに設定している。

## ☑ 解除方法

●オンラインでの手続き(手数料無料)

●auショップでの手続き(手数料税込3,300円)

具体的な解除手順は次ページの『SIMロック解除の手順』をご参考ください。

以上の条件を満たしていれば、SIMロック解除は回線の解約後や、中古端末販売店で購入した携帯や 知人・友人等から譲り受けた携帯でもできる!

※申し込みには「My au」の登録が必要となります。(au契約が無くても登録可能) ※My auでのSIMロック解除の受付時間は9:00~21:30です。 ※au回線契約を伴わない携帯電話(解約後・中古端末含む)のSIMロック解除には、IMEI情報が必要です。 ※SIMロック解除する端末は最新のソフトウェアにアップデートしてください。

※2021年4月時点

# SIMロック解除の手順

## SIMロック解除の手順について実際の画面を参考にして説明します。

※2021年4月更新

## 01 IMEI(製造番号)を確認してコピーorメモしておく(後の操作で必要になります!)

#### iPhone/iPadの場合

- ・「設定」→「一般」→「情報」の画面で確認できます。
   または
- ・電話アプリで「\*#06#」とダイヤル入力すると15桁の番号 でIMEI (製造番号)が表示されます。

#### スマートフォン(Androidなど)の場合

・電話アプリで「\*#06#」とダイヤル入力すると15桁の番号 でIMEI (製造番号) が表示されます。

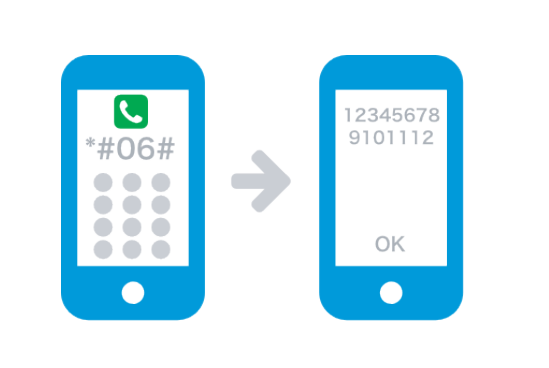

## <PCサイトからのお手続き方法> My auにログインし、画面左上の=からサポートを選択。

| ,                                     | U   | 商品・サービス       | >               |    |
|---------------------------------------|-----|---------------|-----------------|----|
| y au<br>重要なお知らせ                       | *   | サポート<br>My au |                 |    |
| ほし、 ポイント が ポン 貯                       | ŧる! | 园 auショップ      | プ/au Style検索 る! | PD |
| P P P P P P P P P P P P P P P P P P P | PP  | 문 au On       | line Shop       |    |
| ポイント                                  |     | ====          | センター            |    |
|                                       |     | お問い合わせ        | English         |    |

# 03 操作・設定(機種・データ移行・メル設定など)を選択⇒SIMロック解除を選択⇒ 03 SIMロック解除のお手続きを選択⇒4ケタの暗証番号を入力 1 1 1 1 1 1 1 1 1 1 1 1 1 1 1 1 1 1 1 1 1 1 1 1 1 1 1 1 1 1 1 1 1 1 1 1 1 1 1 1 1 1 1 1 1 1 1 1 1 1 1 1 1 1 1 1 1 1 1 1 1 1 1 1 1 1 1 1 1 1

| こ希望のサポートをお選びください                   | 通話(編守香電話、漸信拒否)                                                                                                    | こちらのサポートを                     |
|------------------------------------|----------------------------------------------------------------------------------------------------|-------------------------------|
| 契約情報の確認・変更 (料金ブラン、住所変<br>更、機構変更など) | デザリングオブションの追加・変更                                                                                                    | ご案内いたします                      |
| - 利用状況の確認(9月の連結時、データ発展、成           | Hi-Fi+開放                                                                                                    | <u>SIHロック解除のお手続き</u> で確認できます。 |
| イント、各種サービスなど)                      | 海外で使う                                                                                                    |                               |
| ]請求・支払い(請求金額確認・支払方法など)             | Am 10の確認・パスワード変更                                                                                                    | 各種サービスのサポート情報                 |
| 2 e                                |                                                                                                    | る各様のこ利用サービスに合わせて、サホード情報       |
| □ au PAY・ポイント ジ<br>第               | 教品アップデート情報     教品アップデート情報     おいろうない     ちょうない     ちょうない | スマートフォン・携帯電話                  |
| 2 操作・設定 (機種・データ巻行・メール設定な<br>ど)     |                                                                                                    | インターネット回避                     |
| 迷惑メール・迷惑電話                         | · · · ·                                                                                                    | au°CA28 P                     |
|                                    |                                                                                                    | 80の金融・保険サービス >                |
| · 逾難 · 紛失/故障 · 修理                  | Sec. 1                                                                                                    | au HOME >                     |
| その他 (湯外で使う、安心、天喜など)                | こちらのサポートを<br>ご案内いたします                                                                                                    | ポイント・決選                       |
| <b>`</b>                           | <b>^</b>                                                                                                    | x94X                          |

# SIMロック解除の手順

## SIMロック解除の手順について実際の画面を参考にして説明します。

※2021年4月更新

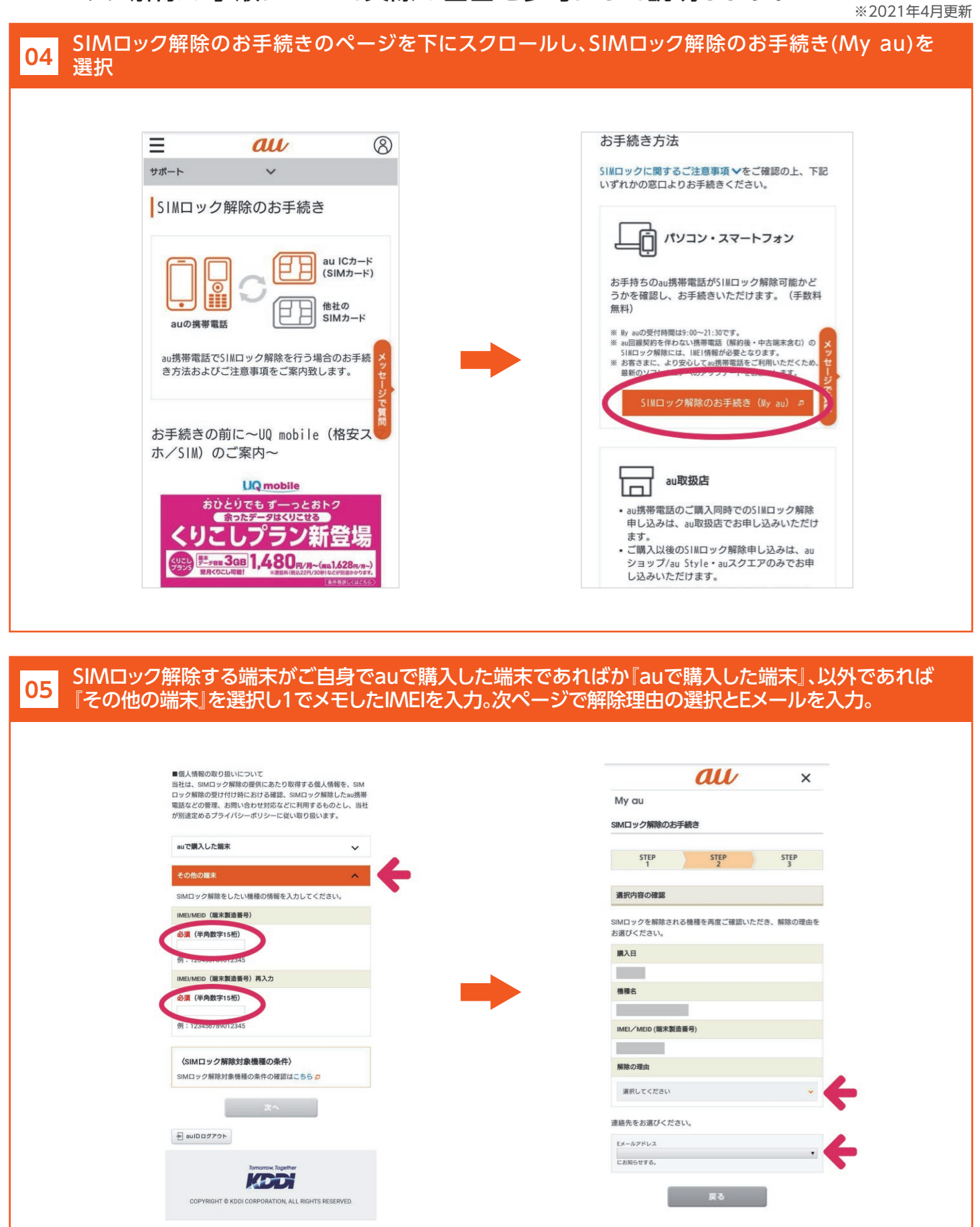

# SIMロック解除の手順

## SIMロック解除の手順について実際の画面を参考にして説明します。

※2021年4月更新

| (上で登録は終了。5で人力したアドレスにSIMロ<br>『認してください。       | ック解除手続き完了のメールが届くので                                                                                                    |
|---------------------------------------------|----------------------------------------------------------------------------------------------------|
| au ×                                        | My au                                                                                                    |
| My au                                       | SIMロック解除のお手続き                                                                                                    |
|                                             | STEP STEP STEP 3                                                                                                    |
| SIMロック解除の手続き(確認メー<br>ル送信完了)                 | 手続き完了                                                                                                    |
|                                             | SIMロック解除の手続きを完了しました。                                                                                                    |
| 仮登録が完了しました。<br>ご登録いただいた @gmail.com宛に「suppor | SIMロック解除した端末                                                                                                    |
| t-info@portalmail.kddi.com」からURLをお送りしま      | 開入日                                                                                                    |
| 9。<br>※マール市の回りの友効期限は、15分以内とたりま              |                                                                                                    |
| ボンールP3000にの行為が新聞にな、「リカルP3C なりる<br>す。        | (()))<br>())                                                                                                    |
| 有効期限を過ぎた場合、再度、My au同様のお手続き<br>が必要となります。     | IMEI/MEID (端末製造番号)                                                                                                    |
| 確認メールより、引き続きSIMロック解除の手続きを                   |                                                                                                    |
| 進めていただけます。                                  | 解除の理由                                                                                                    |
|                                             | SIMカードを複数お試し                                                                                                    |
| 閉じる                                         | <数件について><br>当社では、au決帯電話に倍社のSIMカードを挿入して利用され<br>る場合の動作内容などを一切保証しておりません。<br>また、ご利用いただけるサービス、機能、アブリケーション (au<br>携帯電話にあらかじめインストールされているもの、またはダ<br>ウンロードしたもの)、コンテンツの利用などが制限される場合<br>がありますのでご了承ください。 |
| au 10 ログアウト                                 | <ご利用料金について><br>ご利用になるSIMカードの提供事業者が定める利用料金がかか<br>ります。                                                                                                    |
|                                             | ご利用料金の詳細については、利用される電気通信サービスの<br>提供事業者に直接お問い合わせください。<br><ご利用機種本体の修理について>                                                                                                    |

#### 【重要】Android端末で利用する場合

iPhoneの場合は以上の手順でSIMロック解除は完了ですが、Android端末の場合は本体側での 設定が必要となります。

- 1.他社SIMカードを端末に挿入
- 2.電源を入れてWi-Fiに接続
- S.下記手順で設定ファイルを更新
   【設定】⇒【端末情報】⇒【SIMカードの状態】⇒【SIMカードの状態を更新】
   ※機種やOSのバージョンによって操作が異なる場合があります。
- 4.設定ファイルダウンロード後に再起動
- 5.設定完了

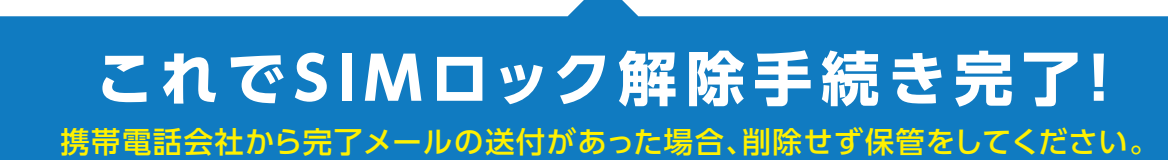